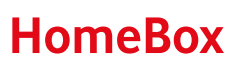

# Zusammen durchstarten

In wenigen Schritten ins Highspeed-Internet. Together we can

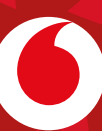

## Willkommen bei Vodafone

Du kannst jetzt Deine HomeBox selbst installieren. Mit dieser Anleitung geht's ganz einfach.

### Viel Spaß in Deinem GigaZuhause.

### So viel Zeit brauchst Du für die Installation

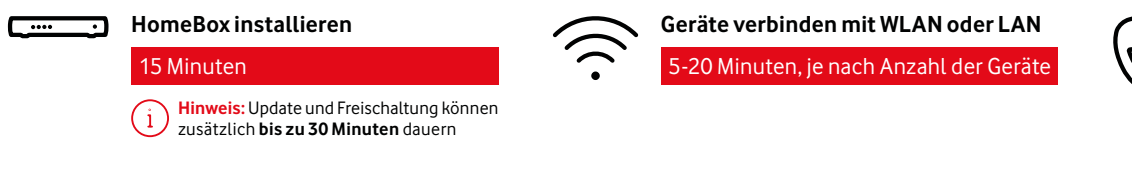

So stellst Du Deine HomeBox auf

Je nach HomeBox-Typ, stell Deine HomeBox senkrecht oder waagerecht auf. Am besten ist ein zentraler, erhöhter Standort. Gegenstände oder Möbelstücke vor Deiner HomeBox verringern die WLAN-Reichweite.

So vermeidest Du

wie Kühlschrank oder Flachbild-TV.

Stell Deine HomeBox nicht in die Nähe eines

Babyphones oder großen Metall-Gegenständen

Störquellen

## Übersicht

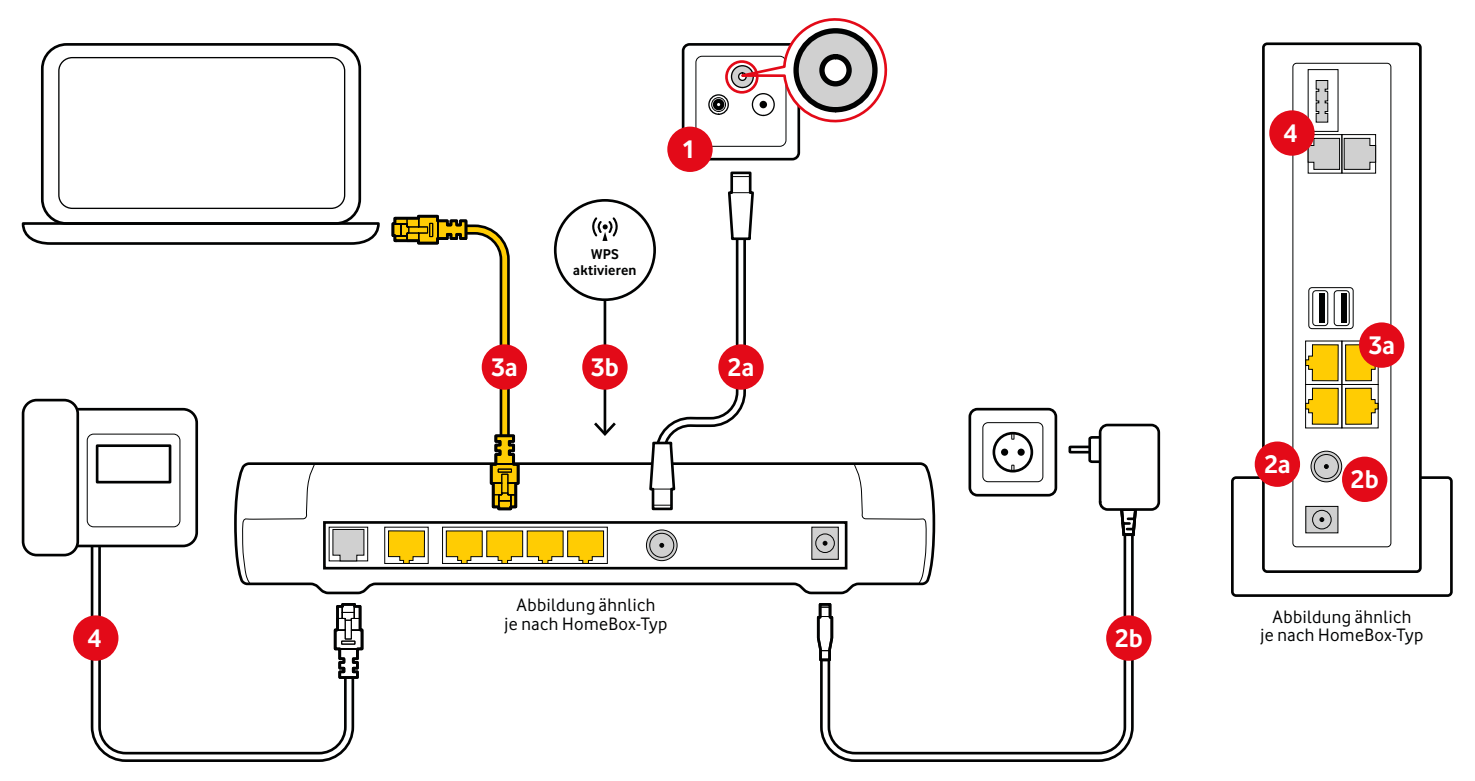

### Fehlt Zubehör oder brauchst Du Hilfe bei der Installation?

Du erreichst uns telefonisch unter: 0800 172 12 12 rund um die Uhr

## So installierst Du Deine HomeBox

### 1 Wie sieht Deine Kabel-Dose aus?

Deine 4-, 3- oder 2-Loch-Kabel-Dose hat mindestens einen DATA-Anschluss (Abbildung A). Wenn Deine 2-Loch-Kabel-Dose keinen DATA-Anschluss hat, dann schraub oder steck den Multimedia-Dosen-Adapter auf (Abbildung B).

## 2 HomeBox anschließen

Telefon anschließen optional

2a Steck das Anschlusskabel auf den Data-Anschluss Deiner Kabel-Dose bzw. des Multimedia-Dosen-Adapters. Das andere Ende kommt in Deine HomeBox.

2b Steck den Netzstecker in Deine HomeBox und das Netzteil in die Steckdose. Warte, bis die Power/Cable-LED und die WLAN-LED dauerhaft leuchten. Das kann **bis zu 30 Minuten** dauern. Mach bitte erst danach weiter.

## Geräte verbinden

#### Über WLAN manuell

Auf Deiner HomeBox und auf der mitgelieferten Karte, findest Du die voreingestellten Zugangsdaten: WLAN-Funknetz (SSID) und WLAN-Netzwerkschlüssel. Öffne auf dem Gerät, das Du verbinden willst, das Menü für die WLAN-Einstellungen. Wähl Dein Netzwerk (SSID) und gib den Netzwerkschlüssel ein.

| WLAN-Funknetz (SSID)   |                      |
|------------------------|----------------------|
| WLAN-Netzwerkschlüssel | WLAN-Funknetz (SSID) |
| FRITZ!Box-Kennwort     |                      |

## Telefon anschließen

Du kannst Deine Telefone auf verschiedene Arten verbinden. Und Deine Rufnummern richtest Du in den Telefonie-Einstellungen der Benutzeroberfläche Deiner HomeBox ein.

#### Analoges Telefon:

Steck den Stecker Deines Telefons in den Anschluss FON1 Deiner HomeBox. Nutz je nach Stecker-Typ den passenden Anschluss TAE oder RJ11. Zusätzlich kannst Du je nach Boxen-Typ den Anschluss FON2 nutzen. Bei Bedarf hilft Dir der mitgelieferte Telefonadapter.

Um Einstellungen auf Deiner HomeBox zu ändern, gib in Deinem Internet-Browser ein: http://192.168.178.1 oder http://fritz.box Das Kennwort findest Du auf der Unterseite Deiner HomeBox und der mitgelieferten Karte.

#### Teste Deine Internet-Geschwindigkeit

Mit unserem 2-stufigen Speedtest Plus. Den findest Du hier:

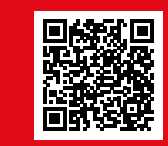

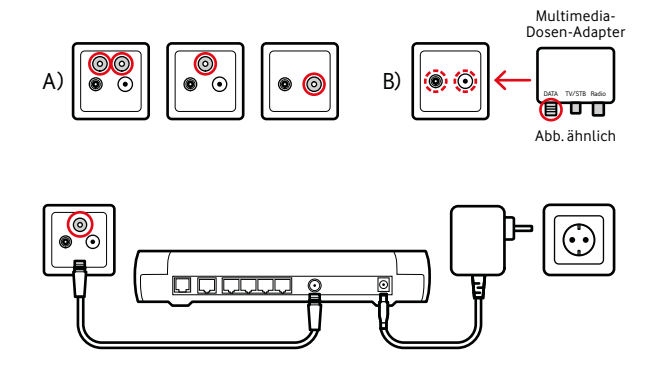

**Gut zu wissen:** Du kannst das Kabel aufstecken – auch, wenn es ein Schraubgewinde gibt.

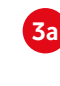

#### Über LAN

Prüf bitte erst, ob LAN auf Deinem Gerät aktiviert ist. Verbinde Deinen Computer über das Netzwerk-Kabel mit Deiner HomeBox. Du kannst dafür jeden LAN-Anschluss Deiner HomeBox nutzen.

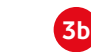

#### Über WLAN per WPS

Prüf bitte erst, ob Dein Gerät WPS unterstützt. Drück kurz die Connect(/WPS)-Taste auf Deiner HomeBox. Die WLAN-LED und die Fon(/DECT)-LED blinken. Aktivier dann innerhalb von 2 Minuten WPS auf dem Gerät, das Du mit Deiner HomeBox verbinden willst.

#### DECT-Telefon:

Aktivier den "Anmeldemodus" an Deinem Telefon. Drück kurz die Connect(/WPS)-Taste auf Deiner HomeBox. Die Connect (/WPS)-LED blinkt. Folge den Anweisungen auf Deinem Telefon-Display und geb ggf. die PIN 0000 ein. Dein Telefon wird an Deiner HomeBox angemeldet.

#### Registrier Dich bei MeinVodafone – Dein Service-Portal

Freu Dich auf spannende Infos und interessante Neuigkeiten zu Deinem Internet-Anschluss. Hier geht's zu MeinVodafone:

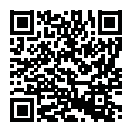

vodafone.de/meinvodafone

## Kontakt zu uns

Dein Kundenportal: Deine Vodafone-Community: vodafone.de/meinvodafone vodafone.de/community